### 岐阜県市町村共同電子入札システムクライアントPCの Internet Explorer 9 設定手順

岐阜県市町村共同電子入札システムを初めて利用する際に、インターネットエクスプローラー の設定を行う必要があります。

- > 設定項目の一覧(クリックすると説明箇所へジャンプします。)
  - #1. 信頼済みサイトへの追加
  - <u>#2. セキュリティの設定画面よりレベルのカスタマイズを行う</u>
  - #3. ポップアップブロックの設定
  - #4. 互換表示の設定
  - <u>#5. Java の設定</u>
  - <u>#6. インターネットエクスプローラーの再起動</u>

### 1. 信頼済みサイトへの追加

(1)インターネットエクスプローラーのウィンドウ右上の「ツール」ボタンより「インターネット オプション(O)」をクリックしてください。

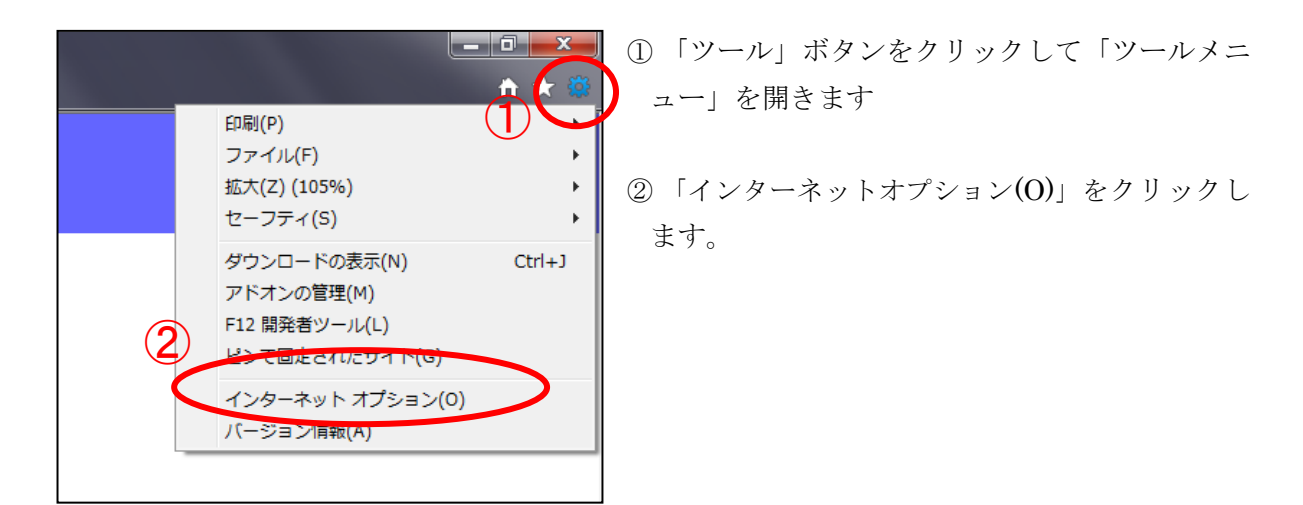

(2)「セキュリティ」タブをクリック、「信頼済みサイト」をクリックして選択後、「サイト(S)」 ボタンをクリックしてください。

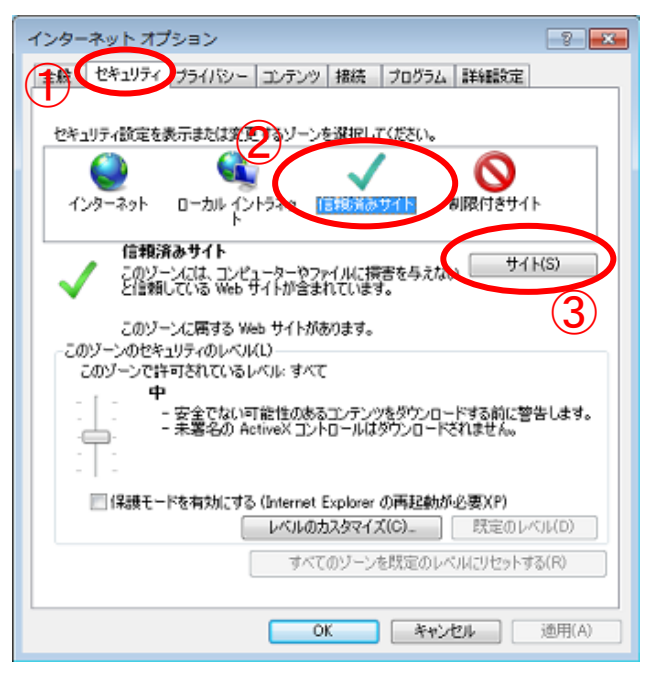

- 「セキュリティ」タブをクリックして「セ キュリティ」項目を表示します。
- ②「信頼済みサイト」をクリックして選択します。
- 「サイト(S)」ボタンをクリックして「信頼済みサイト」ウィンドウを表示します。

(3)信頼済みサイト画面で「この Web サイトをゾーンに追加する(D)」欄へ

「https://www.kyoudo.cals.pref.gifu.jp」と入力し、「このゾーンのサイトにはすべてサーバー の確認(https:)を必要とする(<u>S</u>)」のチェックボックスにチェックが入っている事を確認したら、 「追加(<u>A</u>)」ボタンをクリックしてください。

# 追加する Web サイト: https://www.kyoudo.cals.pref.gifu.jp

<u>※「https」であることに注意してください。「s」が入力されているか確認してください。</u>

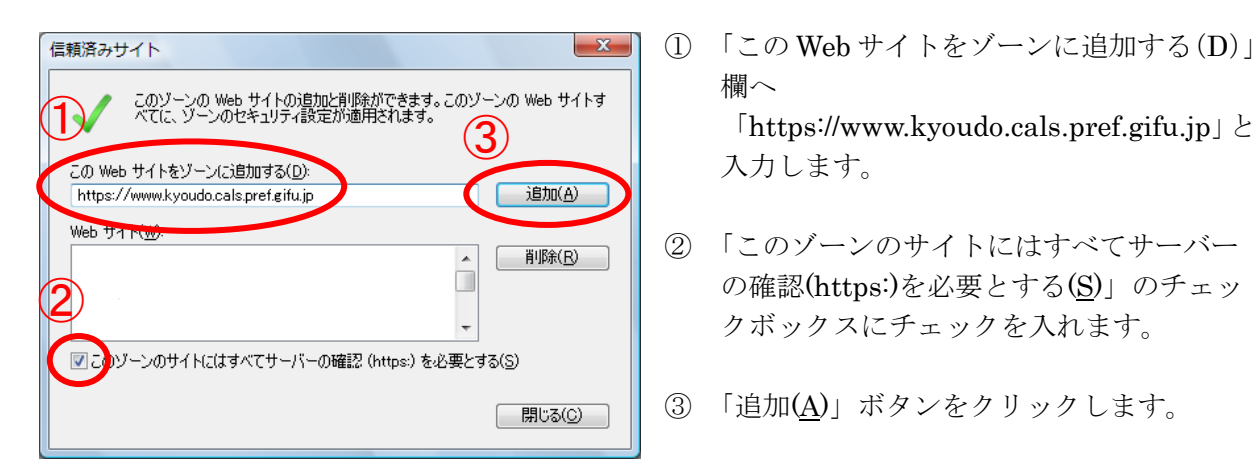

※ 「追加(A)」ボタンをクリック後に下記の画面が表示される場合
 ①で「この Web サイトをゾーンに追加する (D)」欄へ入力した Web サイトの先頭が「https」ではありません。入力内容を確認後、再度設定を行ってください。

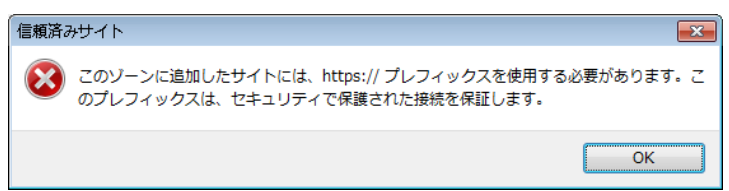

(4)「Web サイト(W)」の一覧に追加された事を確認して「閉じる(C)」ボタンをクリックします。

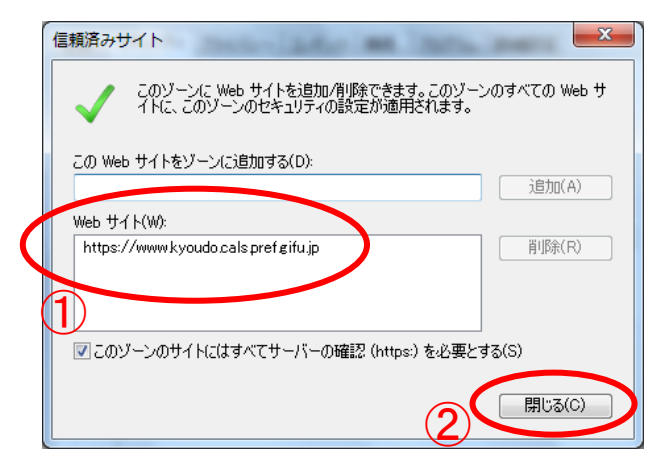

- 「Web サイト(W)」の一覧に追加された事を 確認します。
- 2 確認後、「閉じる(C)」ボタンをクリックします。

3 / 30

### 2. セキュリティの設定画面よりレベルのカスタマイズを行う

(1)「セキュリティ」タブをクリック、「信頼済みサイト」をクリックして選択後、「レベルのカス タマイズ(C)」ボタンをクリックしてください。

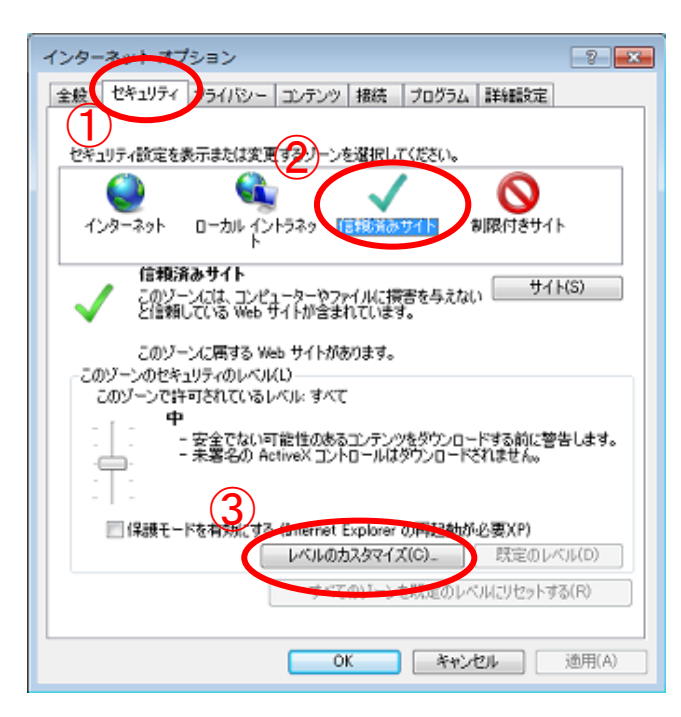

- 「セキュリティ」タブをクリックして「セ キュリティ」項目を表示します。
- ②「信頼済みサイト」をクリックして選択します。
- 「レベルのカスタマイズ(C)」ボタンをク リックし、「セキュリティ設定・信頼され たゾーン」ウィンドウを表示します。

(2)サーバーにファイルをアップロードするときにローカルディレクトリのパスを含める機能を 有効にします。

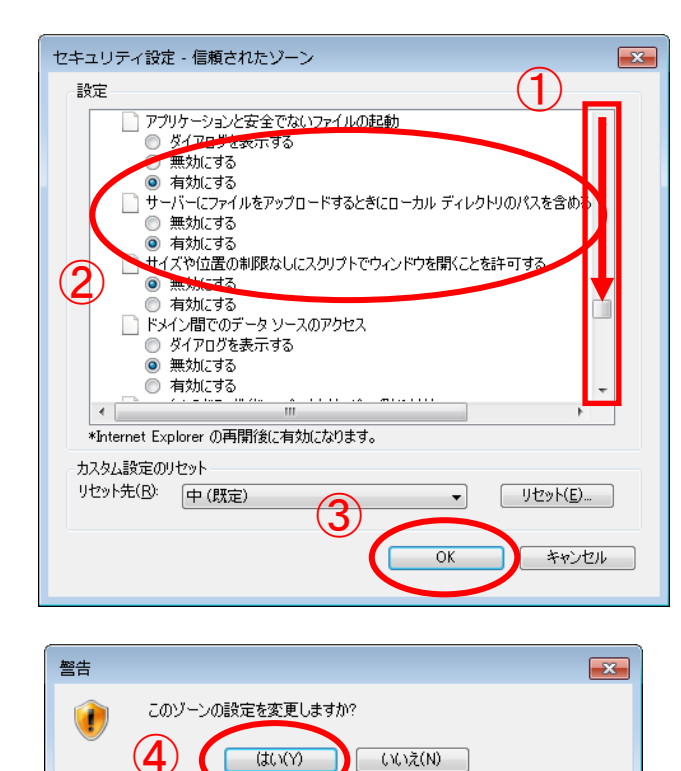

- 右のスクロールバーをドラッグして「その 他の項目」へ移動します。
- 「サーバーにファイルをアップロードす るときにローカルディレクトリのパスを 含める」項目の「有効にする」を選択し ます。
- ③ 「OK」ボタンをクリックします。
- ④「警告」画面が表示されます。「はい(Y)」 ボタンをクリックします。

4 / 30

### 3. ポップアップブロックの設定

(1) 「プライバシー」タブをクリック後、「設定(E)」ボタンをクリックしてください。

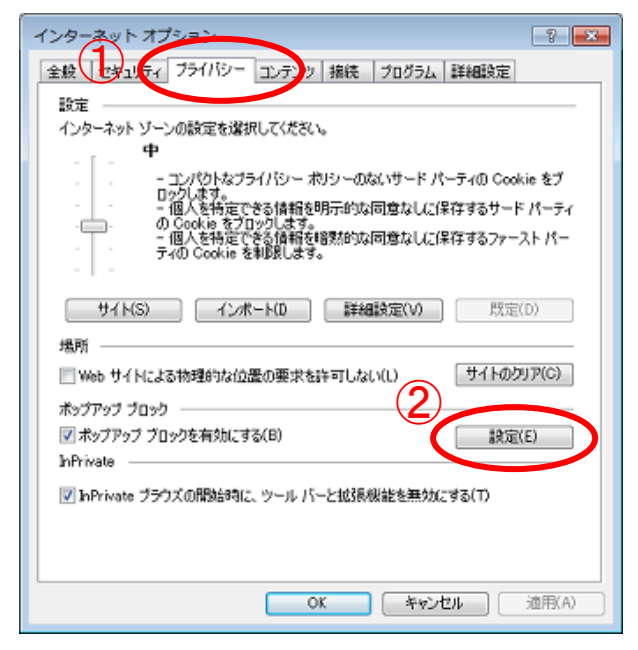

- 「プライバシー」タブをクリックして「プラ イバシー」項目を表示します。
- (2)「設定(E)」ボタンをクリックして「ポップ アップブロックの設定」ウィンドウを表示 します。

 (2) ポップアップを許可する Web サイトに岐阜県市町村共同電子入札システムのアドレスを追加 します。「ポップアップブロックの設定」画面で、「許可する Web サイトのアドレス(W)」欄 へ「www.kyoudo.cals.pref.gifu.jp」と入力し、「追加(A)」ボタンをクリックしてください。

# 許可する Web サイト: www.kyoudo.cals.pref.gifu.jp

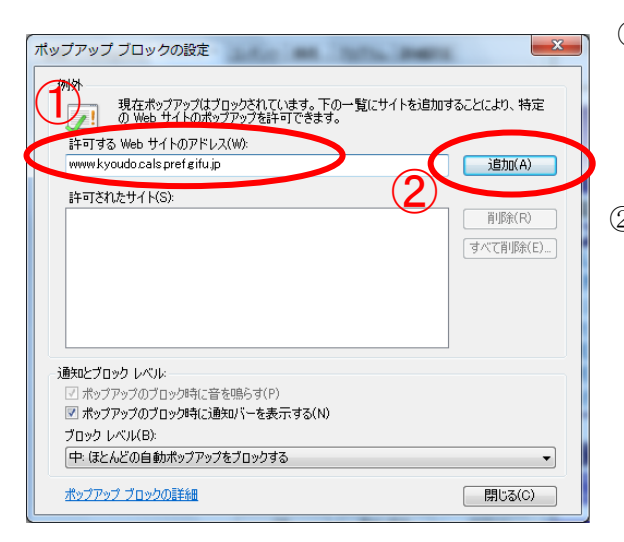

- 「許可する Web サイトのアドレス(W)」欄へ 「www.kyoudo.cals.pref.gifu.jp」と入力しま す。
- ② 「追加(A)」ボタンをクリックします。

(3)「許可されたサイト(S)」の一覧に追加された事を確認して「閉じる(C)」ボタンをクリックします。

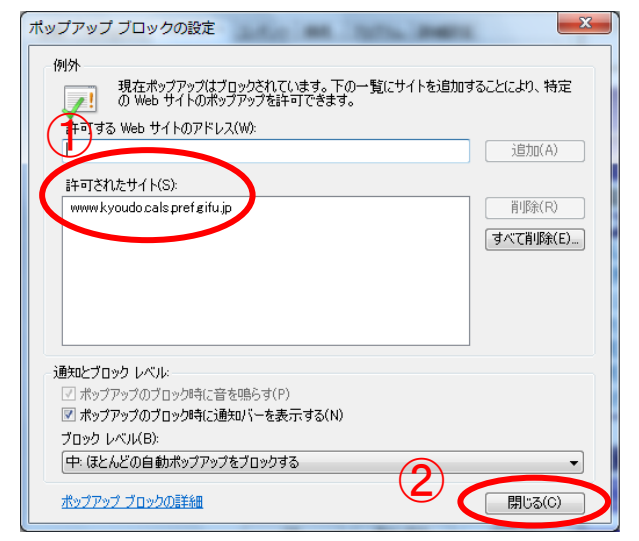

- 「許可されたサイト(S)」の一覧に追加された事を確認します。
- ② 「閉じる(C)」ボタンをクリックします。

(4)「OK」ボタンをクリックする事により設定が反映されます。

| インターネット オプション 🔹 💌                                               |  |  |  |  |
|-----------------------------------------------------------------|--|--|--|--|
| 全般 セキュリティ ブライバシー コンテンツ 接続 ブログラム 詳細設定                            |  |  |  |  |
| 設定                                                              |  |  |  |  |
| インターネット ゾーンの設定を選択してください。                                        |  |  |  |  |
| · · · · · · · · · · · · · · · · · · ·                           |  |  |  |  |
|                                                                 |  |  |  |  |
| - 1個人を特定してお資料を作力がありません。1米1チタのリード パーティ<br>の Cookie をブロックします。<br> |  |  |  |  |
| - 個人を特定してる資格相交通知知可意なしたは49.90/アーストハー<br>ティの Cookie を制度します。       |  |  |  |  |
|                                                                 |  |  |  |  |
| サイト(S) インボート(D) 詳細設定(V) 既定(D)                                   |  |  |  |  |
| 場所                                                              |  |  |  |  |
| □ Web サイトによる物理的な位置の要求を許可しない(L) サイトのクリア(C)                       |  |  |  |  |
| ボップアップ ブロック                                                     |  |  |  |  |
| マポップアップ ブロックを有効にする(B) 設定(E)                                     |  |  |  |  |
| hPrivate                                                        |  |  |  |  |
| ☑ InPrivate ブラウズの開始時に、ツール バーと拡張機能を無効にする(T)                      |  |  |  |  |
|                                                                 |  |  |  |  |
|                                                                 |  |  |  |  |
| OK キャンセル 適用(A)                                                  |  |  |  |  |

「OK」ボタンをクリックします。

#### 4. 互換表示の設定

#### 4.1 互換表示の設定

(1)互換表示の設定を行うには「メニューバー」を表示する必要があります。

「メニューバー」が表示されていない場合は、下記の手順で表示してください。

<手順1> (一時的に表示する場合)

① Alt キーを押します。

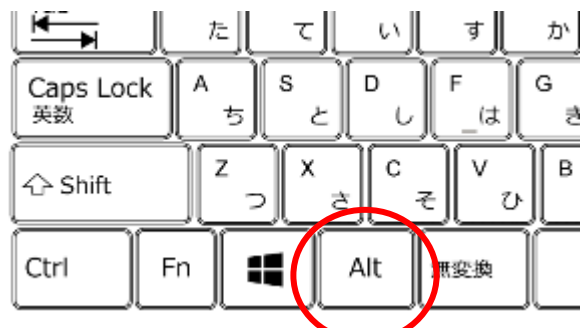

② 画面上部にメニューバーが表示されます。

| م       |                |       |                   |                 | ۰ م    |  |
|---------|----------------|-------|-------------------|-----------------|--------|--|
| ファイル(E) | 編集( <u>E</u> ) | 表示(⊻) | お気に入り( <u>A</u> ) | ツール <b>(</b> I) | ヘルプ(出) |  |

- <手順2> (常時表示する設定に変更する場合) ① インターネットエクスプローラーのウィンド - 6 ウ右上の「ツール」ボタンを右クリックしま × す。 ② 「メニューバー(E)」をクリックします。  $(\mathbf{2})$ メニュー バー(E) おえに入りハー(A) コマンドバー(0) ステータス バー(T) ✓ ツール バーを固定する(B) 別の行にタブを表示(H) ホームページの追加と変更(C)
  - ③ 画面上部にメニューバーが表示されます。

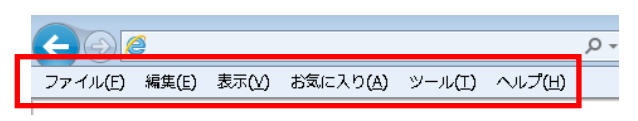

(2)メニューバーの「ツール(T)」より「互換表示設定(B)」をクリックしてください。

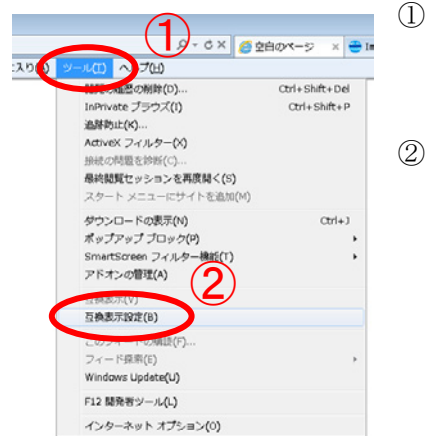

- 「ツール(T)」をクリックして「ツールメニュー」を開きます。
- ② 「互換表示設定(B)」をクリックします。

(3)「追加する Web サイト(<u>D</u>)」欄へ「gifu.jp」と入力し、「追加(<u>A</u>)」ボタンをクリックしてくだ さい。

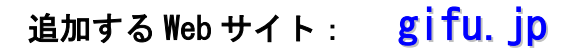

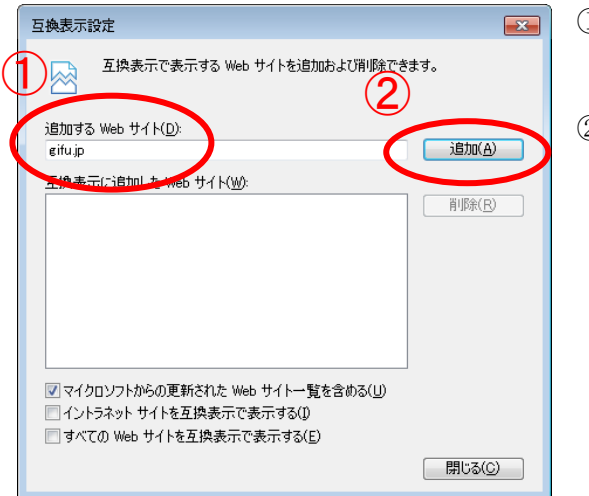

- 「追加する Web サイト(<u>D</u>)」欄へ「gifu.jp」 と入力します。
- ② 「追加(<u>A</u>)」ボタンをクリックします。

(4)「互換表示に追加した Web サイト(W)」の一覧に追加された事を確認して「閉じる(C)」ボタ ンをクリックしてください。

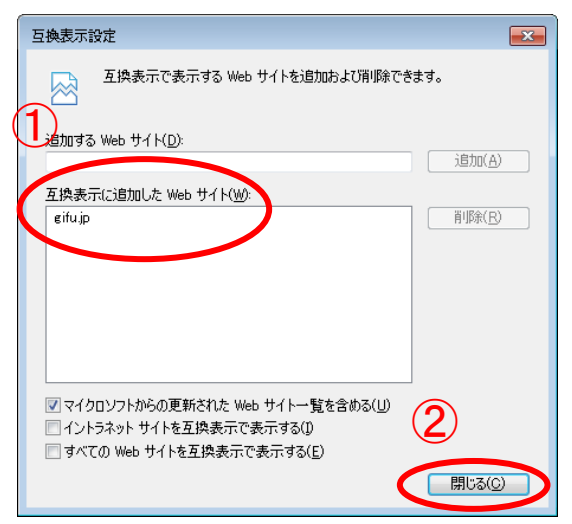

- ①「互換表示に追加した Web サイト(W)」の 一覧に追加された事を確認します。
- ② 「閉じる(C)」ボタンをクリックします。

#### 4. 2 互換表示の設定を保持するための設定

閲覧の履歴の削除を行うと、互換表示の設定が削除されてしまう場合があります。互換表示の 設定を保持するには以下の設定を行ってください。

(1)インターネットエクスプローラーのウィンドウ右上の「ツール」ボタンより「インターネット オプション(O)」をクリックしてください。

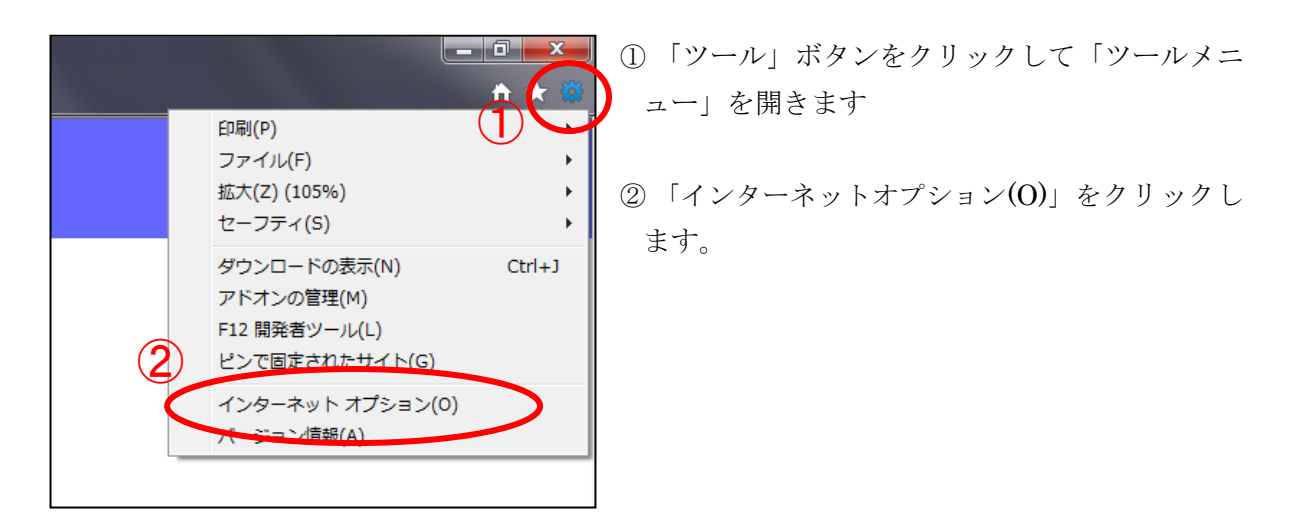

(2)「全般」タブをクリック後、「削除(D)」ボタンをクリックしてください。

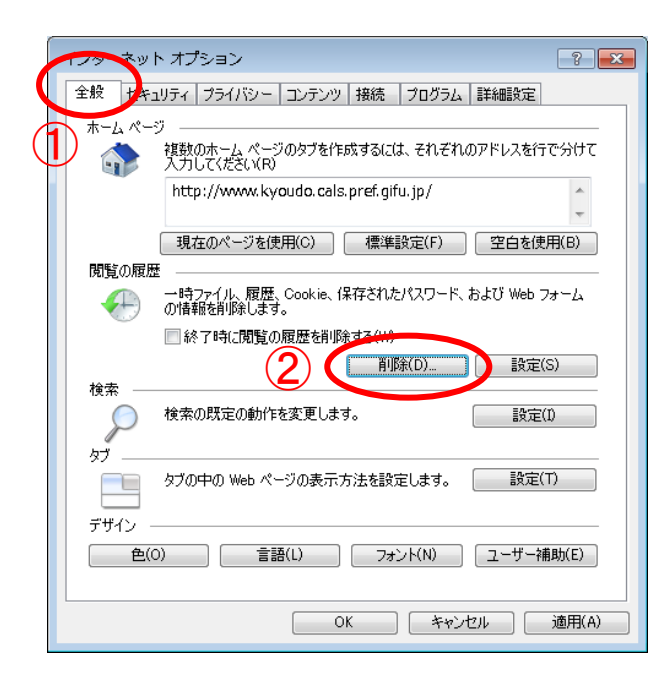

- 「全般」タブをクリックして「全般」項目 を表示します。
- 「削除(<u>D</u>)」ボタンをクリックして「閲覧 の履歴の削除」ウィンドウを表示します。

(3)「お気に入り Web サイトのデータを保持する(R)」を有効にします。

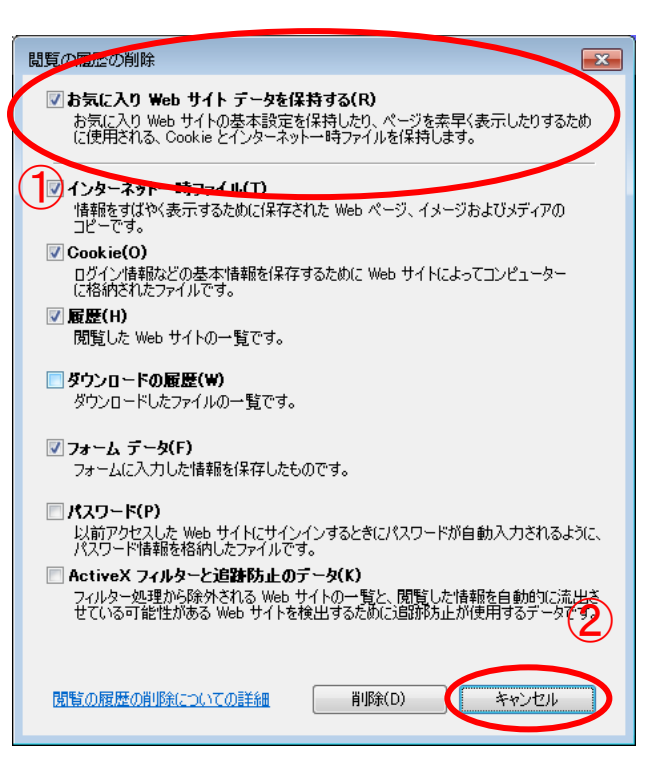

- 「お気に入り Web サイトのデータを保 持する(R)」のチェックボックスにチェ ックを入れます。
- 「キャンセル」ボタンをクリックします。

(4)「OK」ボタンをクリックする事により設定が反映されます。

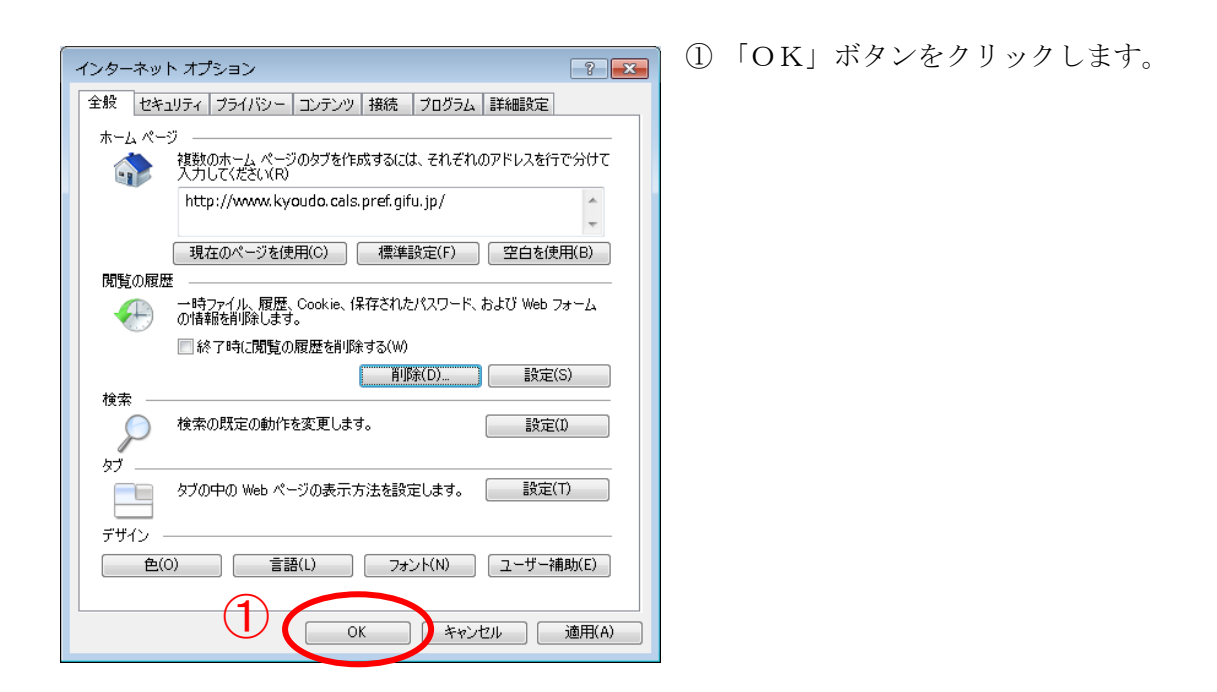

(5)「岐阜県市町村共同 電子入札システム 案内ページ」(http://www.kyoudo.cals.pref.gifu.jp)を お気に入りに追加します。

「岐阜県市町村共同 電子入札システム 案内ページ」(http://www.kyoudo.cals.pref.gifu.jp)を 表示してください。

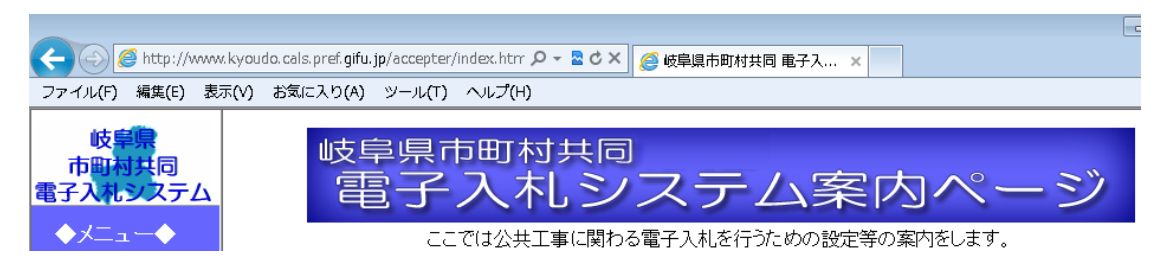

(6)インターネットエクスプローラーのウィンドウ右上の「お気に入り」ボタンをクリックし、「お 気に入りセンター」を表示後、「お気に入りに追加」ボタンをクリックして「お気に入りの追 加」ウィンドウを表示します。

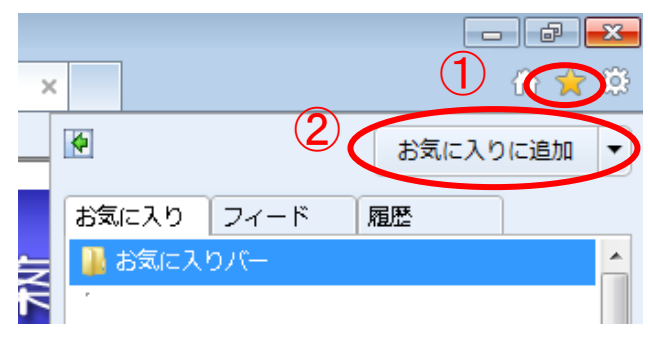

- 「お気に入り」ボタンをクリックします。
- ②「お気に入りに追加」ボタンをクリックします。

(7)「追加(<u>A</u>)」ボタンをクリックして「岐阜県市町村共同 電子入札システム 案内ページ」をお 気に入りに追加します。

| お気に入りの追    | bha 🗾                                                                          |
|------------|--------------------------------------------------------------------------------|
| $\bigstar$ | <b>お気に入りの追加</b><br>この Web ページをお気に入りとして追加します。お気に入りの項目にはお気に入り<br>センターからアクセスできます。 |
| 名前(N):     | 岐阜県市町村共同 電子入札システム 案内ページ                                                        |
| 作成先(R):    | 👷 お気に入り ▼ 新しいフォルダー(E)                                                          |
|            | 1 (注加(A) キャンセル                                                                 |

① 「追加(<u>A</u>)」ボタンをクリックします。

(8)お気に入りに「岐阜県市町村共同 電子入札システム 案内ページ」が追加されたことを確認します。

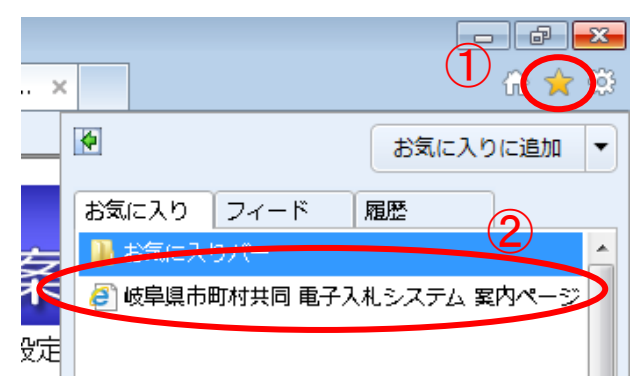

- 「お気に入り」ボタンをクリックします。
- ②お気に入りに「岐阜県市町村共同 電子 入札システム 案内ページ」が追加され たことを確認します。

#### 5. Java の設定

#### 5. 1 自動更新(アップデート)機能を停止する設定

電子入札システムで使用する Java 実行環境(JRE)は Java 実行環境(JRE)の自動更新(アッ プデート)が行われると動作に支障がでる可能性があります。

Java 実行環境(JRE)の自動更新(アップデート)機能を停止する設定を行ってください。

※Windows Vista、Windows 7のパソコンをご利用の場合 パソコンの設定により、下記の手順では設定が行えない場合があります。 その場合は、ICカードを購入された認証局の指示に従い、Java 実行環境(JRE)の 自動更新(アップデート)機能を停止する設定を行って下さい。

Windows Vista、Windows 7、それぞれの手順を参照してください。(4)からは共通の手順です。 ご使用の Java 実行環境 (JRE)のバージョンにより表示される画面が異なります。Java 実行環 境 (JRE)のバージョンをご確認頂き、各バージョンの手順に従い設定を行ってください。

### Windows Vista の場合

- (1)Windows の「スタート」ボタン→「コントロールパネル」をクリックして、コントロールパ ネルを開きます。
- (2)コントロールパネルの表示形式が「カテゴリ表示」の場合は「クラシック表示」に変更してください。
  - ① コントロールパネルの「クラシック表示」をクリックします。

|                                                        | ネル・                                                                                                 | - 4 <del>9</del>       | م                                                 |
|--------------------------------------------------------|----------------------------------------------------------------------------------------------------|------------------------|---------------------------------------------------|
| クラシック表示                                                | システムとメンテナンス<br>Windows の開始<br>バックアップの作成                                                             | <br>وچ<br>ا            | ザー アカウント<br>ーザー アカウントの追加または削<br>き                 |
|                                                        | セキュリティ     更新プログラムの確認     セキュリティ状態の確認     セキュリティ状態の確認     ジ    Windows ファイアウォールによ     ジ    プログラムの許可 | デス<br>デス<br>色の<br>る 画面 | クトップのカスタマイズ<br>クトップの背景の変更<br>カスタマイズ<br>の解像度の調整    |
|                                                        | ネットワークとインターネット<br>ネットワークの状態とタスクの表示<br>ファイルの共有の設定                                                    |                        | 、言語、および地域<br>ボードまたは入力方法の変更<br>ピュータの簡単操作<br>の現象の表示 |
|                                                        | バードウェアとサウンド<br>CD または他のメディアの自動再生<br>ブリンタ<br>マウス                                                     | <ul> <li>その</li> </ul> | がたまめなが<br>ディスプレイの最適化<br>他のオプション                   |
| <b>最近のタスク</b><br>RAM の量とプロセッサの速度<br>の表示<br>Windows の開始 | プログラム<br>プログラムのアンインストール<br>スタートアップ プログラムの変更                                                         |                        |                                                   |
| インストールされている更新<br>プログラムの表示                              |                                                                                                    |                        |                                                   |

- (3) Javaコントロールパネルを開きます。
  - ① 「Javaアイコン」をダブルクリックしてください。

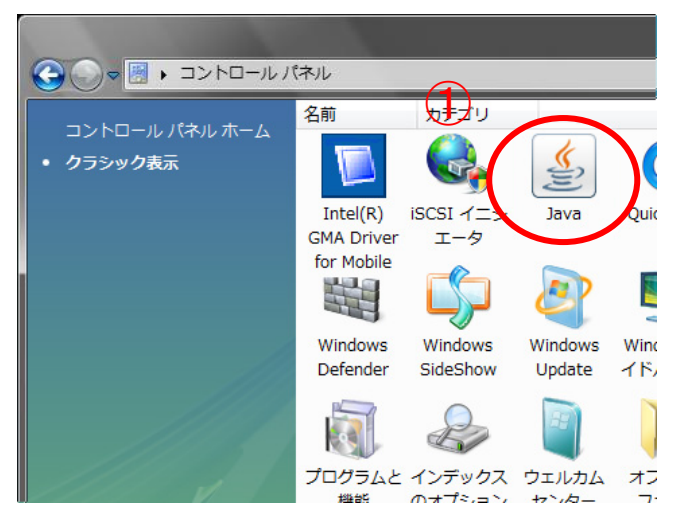

### Windows 7 の場合

- (1)Windows の「スタート」ボタン→「コントロールパネル」をクリックして、コントロールパ ネルを開きます。
- (2)コントロールパネルの表示形式が「カテゴリ」の場合は「大きいアイコン」に変更してください。
  - ① コントロールパネルの「表示方法」をクリックします。
  - ②「大きいアイコン(L)」をクリックします。

|                                                                                      | <ul> <li>・ ・・・・・・・・・・・・・・・・・・・・・・・・・・・・・・・・・・・</li></ul>                                                                                                    |
|--------------------------------------------------------------------------------------|----------------------------------------------------------------------------------------------------|
| コンピューターの設定を調整します                                                                     | 1 夜気が法: カテゴリ・                                                                                                    |
| システムとセキュリティ<br>コンピューターの状態を確認<br>バックアップの作成<br>問題の発見と解決 ネットワークとインターネット ネットワークとデスターネット  | <ul> <li>● カデゴリ(C)</li> <li>● カデゴリ(C)</li> <li>● ユーザー アカウントと家族のための変、<br/>スペッアイコン(L)</li> <li>● 保護者による制限の設定</li> <li>デスクトップのカスタマイズ<br/>テーマの変更</li> <li>コクトップのサスタマイズ<br/>テーマの変更</li> <li>コクトップのサスタマーズ</li> <li>テーマの変更</li> <li>コクトップの世界の変更</li> <li>コクトップの世界の変更</li> <li>コクトップの世界の変更</li> <li>コクトップのサスタック</li> <li>コクトップのサスタック</li></ul> |
| イッドンークの状態とタスのな示<br>ホームグループと共有に関するオブションの選択<br>ハードウェアとサウンド<br>デバイスをプリンターの表示<br>デバイスの追加 | <ul> <li>テスクトッジの有長の変更<br/>画面の解像度の調整</li> <li>時計、言語、および地域</li> <li>キーボードまたは入力方法の変更</li> </ul>                                                                                                    |
| プロジェクターへの接続<br>共通で使うモビリティ設定の調整<br>プログラム<br>プログラムのアンインストール                            | ↓ノニューシーの同単項F<br>設定の現象の表示<br>視覚ディスプレイの最遠化                                                                                                    |

(3) Javaコントロールパネルを開きます。

① 「Javaアイコン」をダブルクリックしてください。

| ▶ コントロールパネル ▶ 3 | すべてのコントロール パネル項目 🕨          |                   | ・トロール パネルの検索            |
|-----------------|-----------------------------|-------------------|-------------------------|
| -の設定を調整します      |                             |                   | 法: 大きいアイコン ▼            |
| Player          | Intel(R) Graphics and Media | Java              | RemoteApp とデスクトップ接続     |
| の設定             | 💐 Windows Anytime Upgrade   | Windows CardSpace | Windows Defender        |
| ows Live の言語設定  | Windows Update              | Windows ファイアウォール  | Windows モビリティ センター      |
| ・ヨン センター        | 🚱 インターネット オプション             | ᡒ インデックスのオプション    |                         |
| ューターの簡単操作センタ    | אַכָּשָׁ שָּׂטָא            | 1755 💐            | タスク バーと [スタート] メニュ<br>ー |
| マレイ             | デスクトップ ガジェット                | デバイス マネージャー       | デバイスとプリンター              |
| リルシューティング       | ネットワークと共有センター               | 📓 ಚಲಿಹಿಂದ         | バックアップと復元               |

(4)「アップデート」タブまたは「更新」タブをクリックします。「アップデートを自動的にチェ ック」または「更新を自動的にチェック」のチェックを外してください。

< Java 6 (JRE6. 0)の場合>

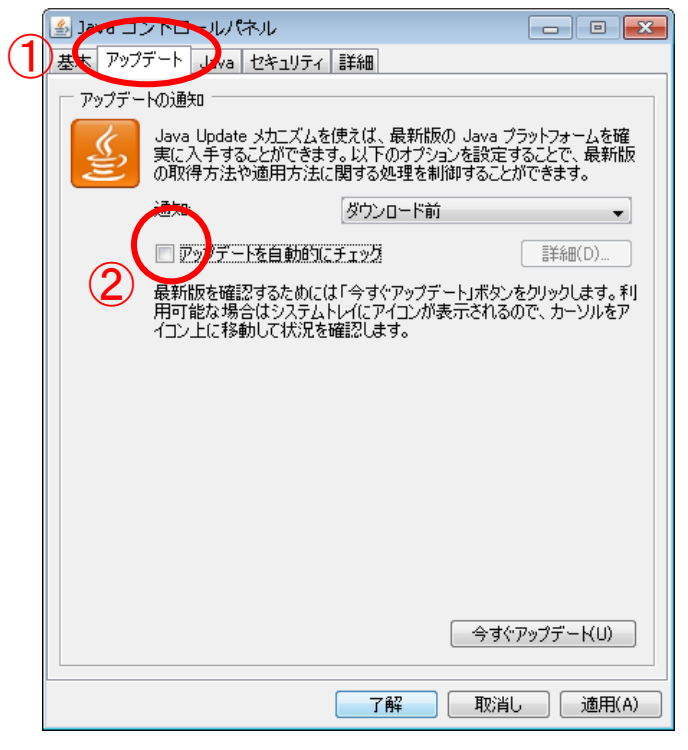

- 「アップデート」タブをクリックして
   「アップデート」項目を表示します。
- アップデートを自動的にチェック」
   のチェックを外します。

<Java 7 (JRE7.0)の場合>

|     | 🍝 ひっつう トロール・パネル                                        |                                                   | - • •                          |
|-----|--------------------------------------------------------|---------------------------------------------------|--------------------------------|
| (1) | -般 更新 Java セキュリティ 詳細                                   |                                                   |                                |
| )   | Java Llpdateメカニズムを使用<br>確実に入手することができます<br>版の取得方法や適用方法に | 月すれば、最新版のJavaブ<br>す。以下のオブションを設定す<br>関する処理を制御すること; | ラットフォームを<br>することで、最新<br>ができます。 |
|     |                                                        | ダウンロード前                                           | -                              |
|     | 🔲 更新を自動的にチェック                                          | (                                                 | 拡張(D)                          |
|     | 2 最新版を確認するためには「-<br>能な場合はシステム・トレイに)                    | 今すぐ更新」ボタンをクリック<br>アイコンが表示されるので、カ                  | 。ます。利用可<br>コーソルをアイコン           |
|     | 上に移動して状況を確認しま                                          | ਭ.                                                |                                |
|     |                                                        |                                                   |                                |
|     |                                                        |                                                   |                                |
|     |                                                        |                                                   |                                |
|     |                                                        |                                                   |                                |
|     |                                                        |                                                   |                                |
|     |                                                        |                                                   |                                |
|     |                                                        | 4                                                 | ·すぐ更新(U)                       |
|     |                                                        |                                                   |                                |
|     | (                                                      | OK 取消                                             | 道用(A)                          |
|     | [                                                      | 今<br>OK 取消                                        | -すぐ更新(U)<br>適用(A)              |

- 「更新」タブをクリックして「更新」 項目を表示します。
- 「更新を自動的にチェック」のチェックを外します。

(5)「警告」画面が表示されます。「確認しない」ボタンまたは「チェックしない」ボタンをクリ ックしてください。

< Java 6 (JRE6. 0)の場合>

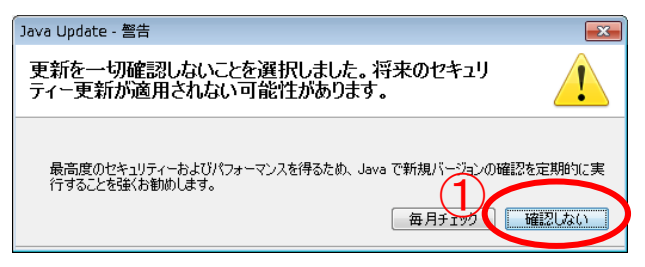

す。

① 「確認しない」ボタンをクリックしま

< Java 7 (JRE7.0)の場合>

| Java Update - 響告                                                        | <b>—</b> × |
|-------------------------------------------------------------------------|------------|
| 更新の自動確認を停止するように選択しました。将来のセキュ<br>リティ更新が適用されなくなります。                       | 1          |
| 最高度のセキュリティおよびパフォーマンスを得るため、Javaで新規バージュ」の確認を定<br>することを強くお薦めします。<br>毎月チェック | 期的に実行      |

 「チェックしない」ボタンをクリック します。

- (6)「了解」ボタンまたは「OK」ボタンをクリックして、「Java コントロールパネル」を閉じて ください。
  - <Java 6(JRE6.0)の場合>

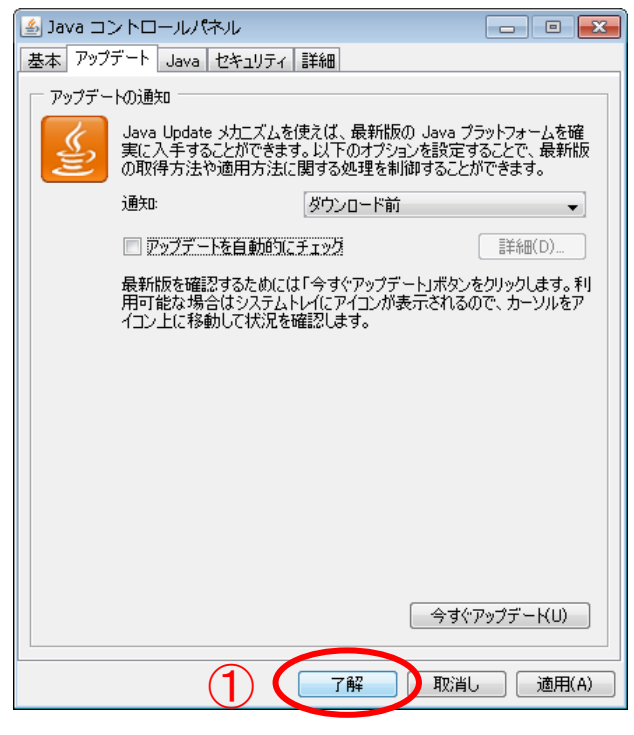

「了解」ボタンをクリックします。

< Java 7 (JRE7.0)の場合>

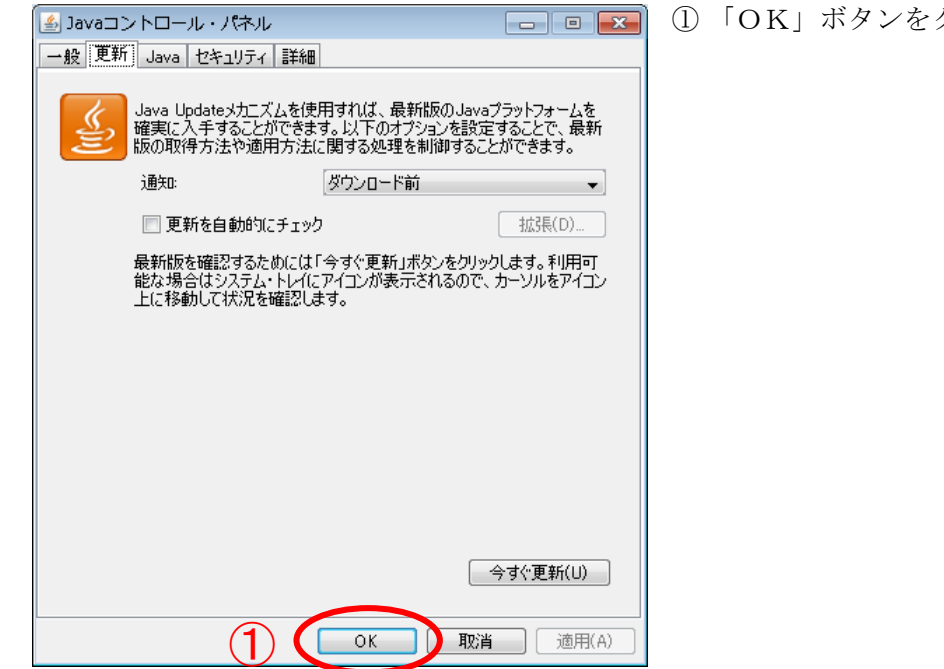

① 「OK」ボタンをクリックします。

(7)Java 実行環境(JRE)の自動更新(アップデート)機能を停止する設定が有効になっているか 確認します。

Javaコントロールパネルを開きます。

① 「Javaアイコン」をダブルクリックしてください。

# Windows Vista の場合

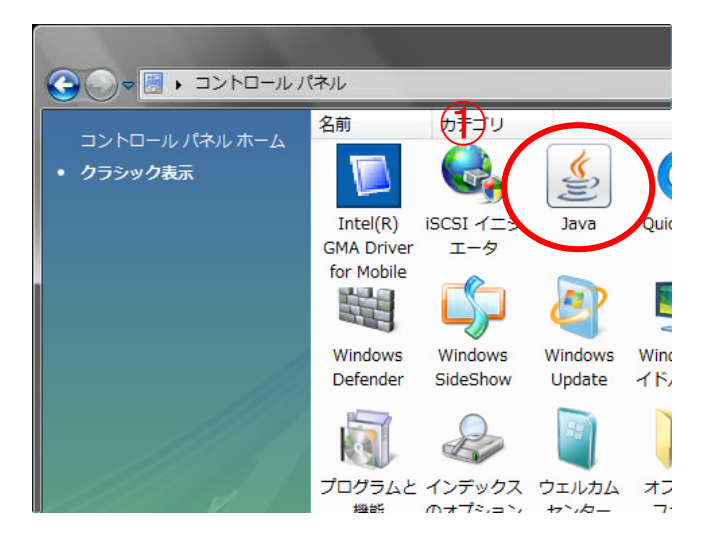

# Windows 7 の場合

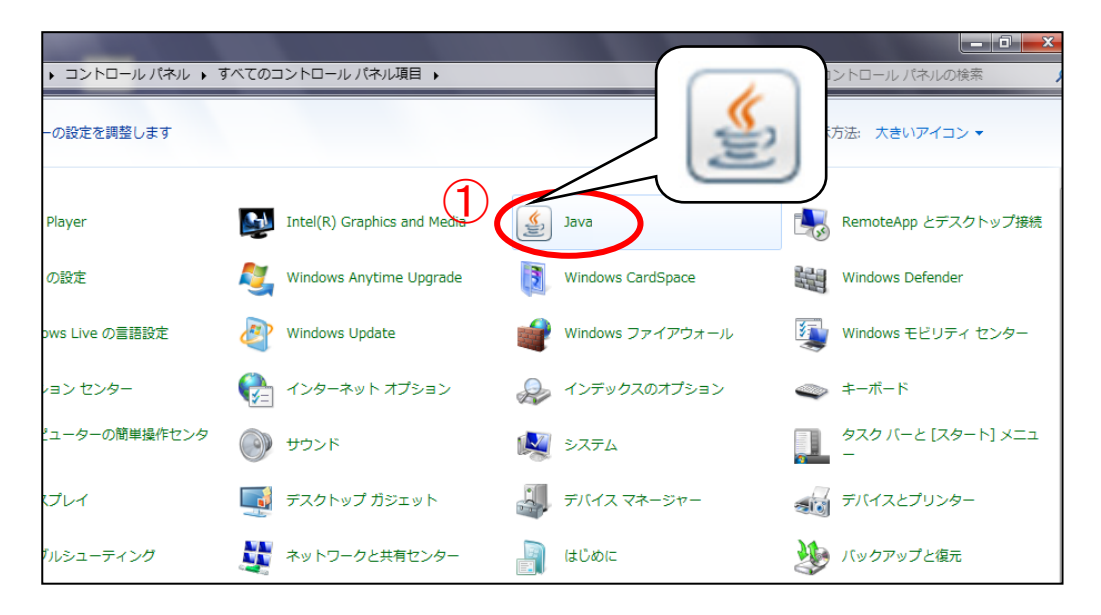

(8)「アップデート」タブまたは「更新」タブをクリックします。「アップデートを自動的にチェック」または「更新を自動的にチェック」のチェックが外れている事を確認します。
 確認後、「了解」ボタンまたは「OK」ボタンをクリックして、「Java コントロールパネル」を閉じてください。

< Java 6 (JRE6. 0)の場合>

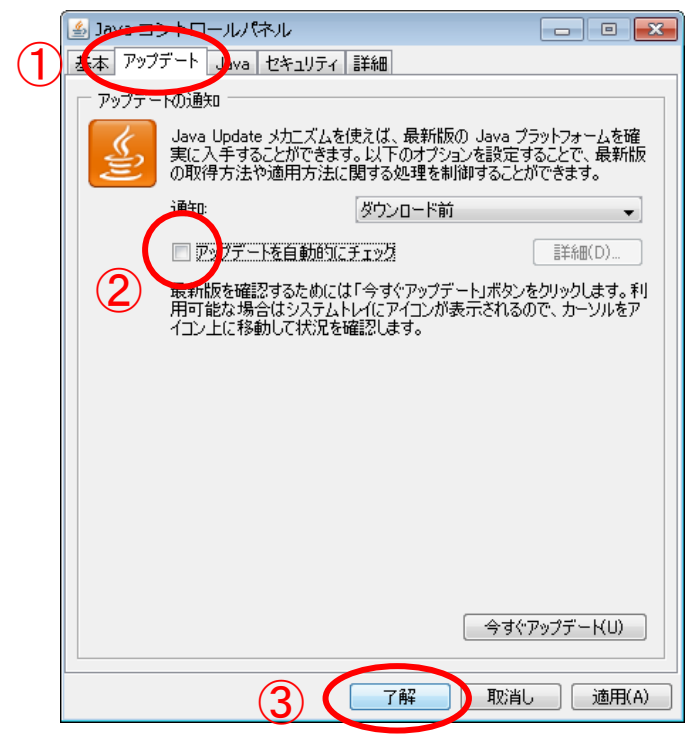

<Java 7 (JRE7.0)の場合>

|     | ≦ ユーール・パネル                                          |                                                                        |
|-----|-----------------------------------------------------|------------------------------------------------------------------------|
| (1) | - 般 更新 Java セキュリティ 詳細                               |                                                                        |
| )   | Java Updateメカニズムを使<br>確実に入手することができま<br>版の取得方法や適用方法に | 用すれば、最新版のJavaブラットフォームを<br>す。以下のオブションを設定することで、最新<br>こ関する処理を制御することができます。 |
|     | 通知:<br>「」更新を自動的にチェック                                | ダウンロード前                                                                |
|     | 2 最新版を確認するためには「<br>能な場合はシステム・トレイに<br>上に移動して状況を確認しま  | 今すぐ更新」ボタンをクリックします。利用可<br>アイコンが表示されるので、カーソルをアイコン<br>はす。                 |
|     |                                                     |                                                                        |
|     |                                                     |                                                                        |
|     |                                                     |                                                                        |
|     |                                                     |                                                                        |
|     | 3 🤇                                                 | OK 取消 適用(A)                                                            |

- 「アップデート」タブをクリックして 「アップデート」項目を表示します。
- 「アップデートを自動的にチェック」
   のチェックが外れている事を確認します。
- ③ 「了解」ボタンをクリックします。

- 「更新」タブをクリックして「更新」 項目を表示します。
- 「更新を自動的にチェック」のチェックが外れている事を確認します。
- ③「OK」ボタンをクリックします。

※「アップデートを自動的にチェック」または「更新を自動的にチェック」の チェックが外れていない場合 Java 実行環境(JRE)の自動更新(アップデート)機能を停止する設定が有効になって いません。IC カードを購入された認証局の指示に従い、Java 実行環境(JRE)の自動更 新(アップデート)機能を停止する設定を行って下さい。

#### 5. 2 Java 実行環境(JRE)が確保する最大メモリサイズを拡張する設定

入札書や入札参加資格確認申請書の提出時に、Java 実行環境(JRE)のメモリ不足が発生し提出 ができない等、動作に支障がでる可能性があります。

Java 実行環境(JRE)が確保する最大メモリサイズを拡張する設定を行ってください。

ご使用の Java 実行環境 (JRE) のバージョンが <u>Java 6 (JRE6.0)</u>の場合は設定を 行って下さい。

ご使用の Java 実行環境 (JRE) のバージョンが Java 7 (JRE 7.0) の場合は設定を行う必要はありません。

Windows Vista、Windows 7、それぞれの手順を参照してください。(4)からは共通の手順です。

### Windows Vista の場合

- (1)Windows の「スタート」ボタン→「コントロールパネル」をクリックして、コントロールパ ネルを開きます。
- (2)コントロールパネルの表示形式が「カテゴリ表示」の場合は「クラシック表示」に変更してください。
  - ① コントロールパネルの「クラシック表示」をクリックします。

|                                                               | ネル・                                                                                                    | - 4 <sub>2</sub>                                                        | D |
|---------------------------------------------------------------|----------------------------------------------------------------------------------------------------|-------------------------------------------------------------------------|---|
| ・ コントロール パネル ホーム<br>クラシック表示                                   | システムとメンテナンス<br>Windows の開始<br>バックアップの作成                                                                  | ユーザー アカウント<br>ローザー アカウントの追加または剤                                         |   |
|                                                               | <ul> <li>セキュリティ<br/>更新プログラムの確認<br/>セキュリティ状態の確認</li> <li>Windows ファイアウォールによる</li> <li>プログラムの許可</li> </ul> | テスクトップのカスタマイズ<br>テスクトップの背景の変更<br>色のカスタマイズ<br>画面の般像度の調整                  |   |
|                                                               | ネットワークとインターネット<br>ネットワークの状態とタスクの表示<br>ファイルの共有の設定                                                         | 時計、言語、および地域           キーボードまたは入力方法の変更           コンピュータの簡単操作<br>設定の提案の表示 |   |
|                                                               | バードウェアとサウンド<br>CD または他のメディアの自動再生<br>ブリンタ<br>マウス                                                          | <ul> <li></li></ul>                                                     |   |
| 最近のタスク<br>RAM の量とプロセッサの速度<br>の表示<br>Windows の <sup>BBDA</sup> | プログラム<br>プログラムのアンインストール<br>スタートアッププログラムの変更                                                               |                                                                         |   |
| Windows の前点<br>インストールされている更新<br>プログラムの表示                      |                                                                                                    |                                                                         |   |

- (3) Javaコントロールパネルを開きます。
  - ① 「Javaアイコン」をダブルクリックしてください。

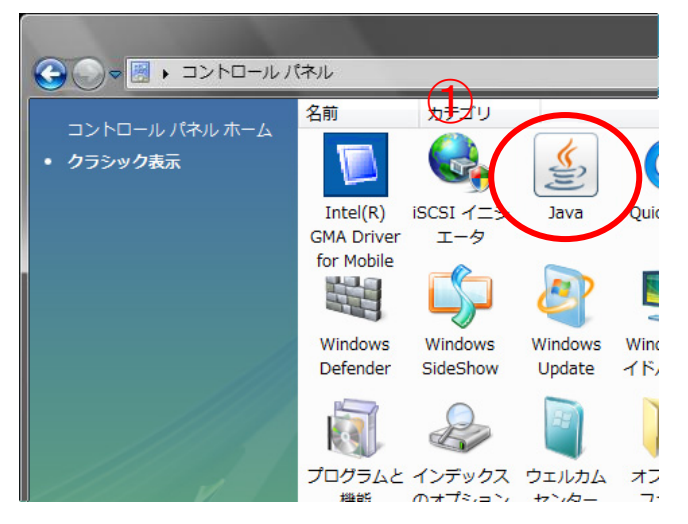

# Windows 7 の場合

- (1)Windows の「スタート」ボタン→「コントロールパネル」をクリックして、コントロールパ ネルを開きます。
- (2)コントロールパネルの表示形式が「カテゴリ」の場合は「大きいアイコン」に変更してください。
  - ① コントロールパネルの「表示方法」をクリックします。
  - ②「大きいアイコン(L)」をクリックします。

|                                                                           | <ul> <li>・・・・・・・・・・・・・・・・・・・・・・・・・・・・・・・・・・・・</li></ul>                                                                |
|---------------------------------------------------------------------------|----------------------------------------------------------------------------------------------------|
| コンピューターの設定を調整します                                                          | 1 夜示方法: カテゴリ・                                                                                                    |
| システムとセキュリティ<br>コンピューターの状態を確認<br>バックアップの作成<br>問題の発見と解決                     | ユーザー アカウントと家族のための方<br>ジューザー アカウントの追加または<br>ジョューザー アカウントの追加または<br>ジョューザー アカウントの追加または<br>マスクトッゴのカスタマイズ     エスクトッゴのカスタマイズ |
| ネットワークとインターネット<br>ネットワークの状態とタスクの表示<br>ホームグループと共有に関するオプションの選択              |                                                                                                    |
| ハードウェアとサウンド<br>デバイスとプリンターの表示<br>デバイスの追加<br>プロジェクターへの接続<br>共通で使うモビリティ設定の調整 | 時計、言語、および地域       キーボードまたは入力方法の変更       コンピューターの簡単操作       設定の提案の表示       視覚ディスプレイの最適化                                 |
| プログラム<br>プログラムのアンインストール                                                   |                                                                                                    |

(3) Javaコントロールパネルを開きます。

① 「Javaアイコン」をダブルクリックしてください。

| → コントロールパネル → 3 | すべてのコントロール パネル項目 🕨          |                      | 1ントロール パネルの検索           |
|-----------------|-----------------------------|----------------------|-------------------------|
| -の設定を調整します      |                             |                      | 防法: 大きいアイコン ▼           |
| Player          | Intel(R) Graphics and Media | Java                 | RemoteApp とデスクトップ接続     |
| の設定             | Vindows Anytime Upgrade     | Windows CardSpace    | Windows Defender        |
| ows Live の言語設定  | Windows Update              | ₩indows ファイアウォール     | Windows モビリティ センター      |
| ィヨン センター        | 🚱 インターネット オプション             | ᡒ インデックスのオプション       | 🧼 キーボード                 |
| ューターの簡単操作センタ    | <b>ジ</b> サウンド               | 💐 २८न्४              | タスク バーと [スタート] メニュ<br>ー |
| プレイ             | デスクトップ ガジェット                | 🚑 র্র্যানের বন্ধ-উদ- | デバイスとプリンター              |
| リルシューティング       | また ネットワークと共有センター            | 📄 ಚಲಹಂಡ              | メリン バックアップと復元           |

(4)「Java」タブをクリックします。「表示(V)」ボタンをクリックしてください。

|                                                                  | ① 「Java」タブをクリックして「Java」 |
|------------------------------------------------------------------|-------------------------|
| 基本 アップデート Java セキュリティ 詳細                                         | 項目を表示します。               |
| Java Runtime Environment 設定                                      |                         |
| 3ava アフリカーションCアフレッド(1) Java ラフットムハーションCastle を表示のよい皆注<br>する<br>夏 | ② 「表示(V)」のをクリックします。     |
|                                                                  |                         |
|                                                                  |                         |
|                                                                  |                         |
|                                                                  |                         |
|                                                                  |                         |
|                                                                  |                         |
|                                                                  |                         |
|                                                                  |                         |
| <br>了解 取消し 適用(A)                                                 |                         |

- (5)「Java Runtime Environment 設定」画面が表示されます。「ランタイムパラメータ」欄へ 「-Xmx256m」と入力し、「了解」ボタンをクリックしてください。
  - ランタイムパラメータ: -Xmx256m

| 🍰 Java Ru<br>Java ランタ | ntime Env<br>(ムのバージョ | rironment 設定<br>ン |                     | $\frown$   | ×      |
|-----------------------|----------------------|-------------------|---------------------|------------|--------|
| ユーサ シン<br>プラットフ       | ステム<br>製品            | 場所                | /{2                 | ランタイムパラメータ | 和効     |
| 1.0                   | 1.0.0_17             | nttp://java.su    | io.∓rrogram riles∓o |            |        |
|                       |                      |                   |                     |            |        |
|                       |                      |                   |                     |            |        |
|                       |                      |                   | 検                   | 索(E) 追加(A) | 肖/除(R) |
|                       |                      |                   |                     |            | 取消し    |

- 「ランタイムパラメータ」欄へ 「-Xmx256m」と入力します。
- ②「了解」ボタンをクリックします。

(6)「了解」ボタンをクリックして、「Java コントロールパネル」を閉じてください。

| 🥌 Java コントロールパネル                         | - • ×         |
|------------------------------------------|---------------|
| 基本 アップデート Java セキュリティ 詳細                 |               |
| ┌─Java Runtime Environment 設定            |               |
| Java アプリケーションとアプレットの Java ランタイムバージ<br>する | らンと設定を表示および管理 |
|                                          | 表示(V)         |
|                                          |               |
|                                          |               |
|                                          |               |
|                                          |               |
|                                          |               |
|                                          |               |
|                                          |               |
|                                          |               |
|                                          |               |
|                                          |               |
|                                          |               |
|                                          |               |
|                                          | 取消し 適用(A)     |
|                                          |               |

「了解」ボタンをクリックします。

(7)Java 実行環境(JRE)が確保する最大メモリサイズを拡張する設定が有効になっているか確認 します。

- Javaコントロールパネルを開きます。
- ① 「Javaアイコン」をダブルクリックしてください。

# Windows Vista の場合

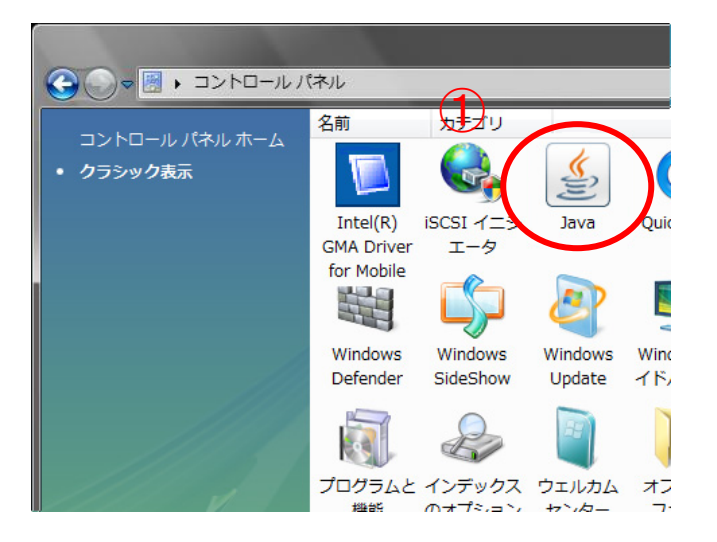

# Windows 7 の場合

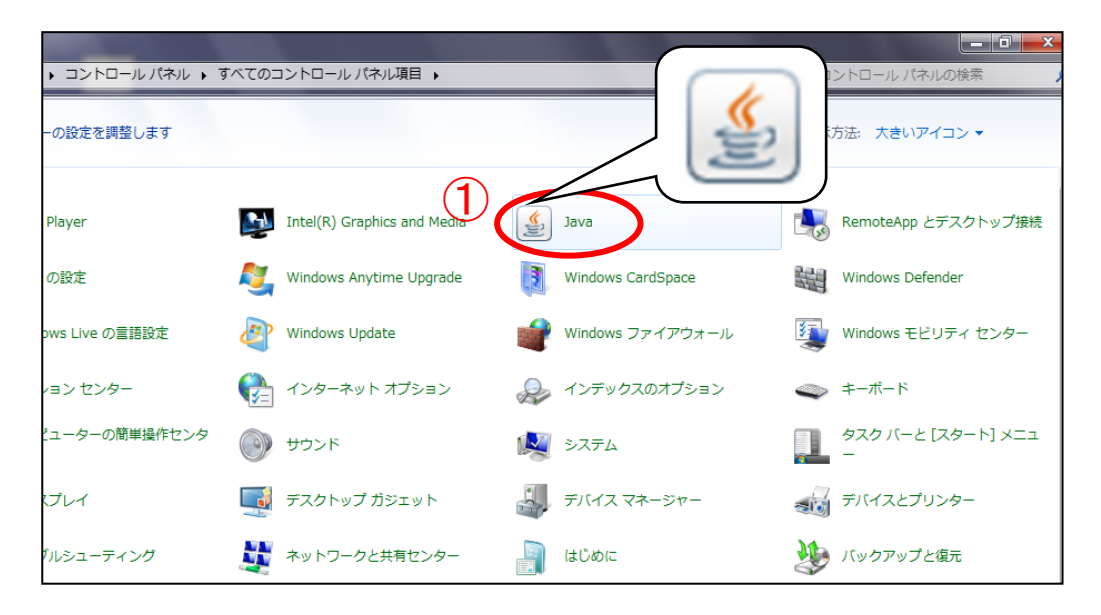

(8)「Java」タブをクリックします。「表示(V)」ボタンをクリックしてください。

|                                                                                               | ① 「Java」タブをクリックして「Java」 |
|-----------------------------------------------------------------------------------------------|-------------------------|
| 基本 アップデート Java したュリティ 詳細                                                                      | 項目を表示します。               |
| Java Runtime Environment 設定<br>Java アプリケーションとアプレットの Java ランタイムバージョンと設定を表示および管理<br>する 2 表示(V)… | ② 「表示(V)」のをクリックします。     |
|                                                                                               |                         |
|                                                                                               |                         |
|                                                                                               |                         |
|                                                                                               |                         |
| <b>了解</b> 取消し 適用(A)                                                                           |                         |

(9)「Java Runtime Environment 設定」画面が表示されます。「ランタイムパラメータ」欄に「-Xmx256m」と入力されている事を確認します。確認後、「了解」ボタンをクリックしてください。

|       | ntime Env<br>ムのバージョ<br>ミテム | ironment 設<br>ン    | 定                  | (1)          | $\frown$          | ×            |
|-------|----------------------------|--------------------|--------------------|--------------|-------------------|--------------|
| プラットフ | 製品                         | 場所<br>http://iauak | パス<br>cu D:¥Progra | m Files¥ u   | ランタイムパラメータ        | 有効           |
| 1.0   | 1.0.0_11                   | intpo i java.      |                    | III THESTORY | Junzzoon          |              |
|       |                            |                    |                    |              |                   |              |
|       |                            |                    |                    |              |                   |              |
|       |                            |                    |                    |              |                   |              |
|       |                            |                    |                    | 検索           | ( <u>F) 追加(A)</u> | <u>削除(R)</u> |
|       |                            |                    |                    |              |                   | 取消し          |

- 「ランタイムパラメータ」欄に 「-Xmx256m」と入力されてい る事を確認します。
- ②「了解」ボタンをクリックします。

(10) 「了解」ボタンをクリックして、「Java コントロールパネル」を閉じてください。

| 🛃 Java コントロールパネル                                                         | - • ×                  |
|--------------------------------------------------------------------------|------------------------|
| 基本 アップデート Java セキュリティ 詳細                                                 |                        |
| Java Runtime Environment 設定<br>Java アプリケーションとアプレットの Java ランタイムバージョ<br>する | ンと設定を表示および管理<br>表示(V)… |
|                                                                          | 取消し 適用(A)              |
|                                                                          |                        |

「了解」ボタンをクリックします。

#### 5.3 電子入札システムをご利用時に表示される警告画面について

パソコンにインストールされている Java 実行環境(JRE)のバージョンが Java 7(JR E7.0)の場合、パソコンの環境により下記の様な「Java Update Needed」等の警告画面が表 示されることがあります。

警告画面が表示された場合は、以下の設定を行ってください。

### ※ 設定を行っていない場合、電子入札システムのご利用に支障がでる可能性があ ります。

(1)下記の様な「Java Update Needed」の警告画面が表示された場合は、「Do not ask again until the next update is available.」のチェックボックスにチェックを入れて、「Later」ボタンをク リックしてください。

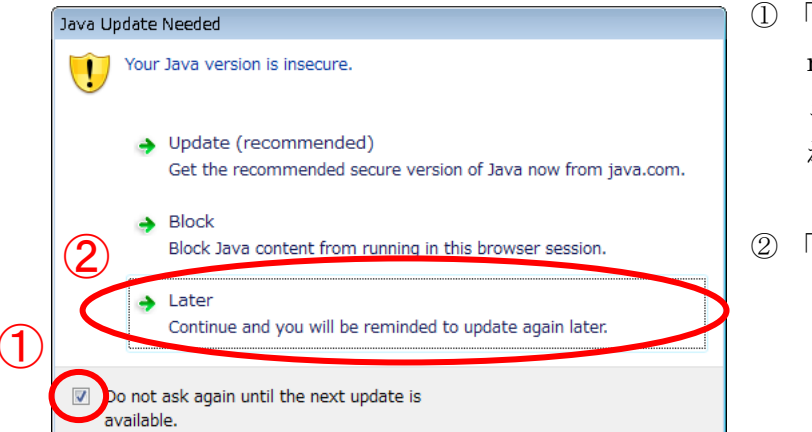

- 「Do not ask again until the next update is available」のチ ェックボックスにチェックを入 れます。
- ② 「Later」ボタンをクリックします。
- (2)下記の様な「Java セキュリティ警告」の警告画面が表示された場合は、「リスクを受け入れて、 このアプリケーションを実行します。」のチェックボックスと「このアプリケーションでは次 回から表示しない」のチェックボックスにチェックを入れて、「実行」ボタンをクリックして ください。

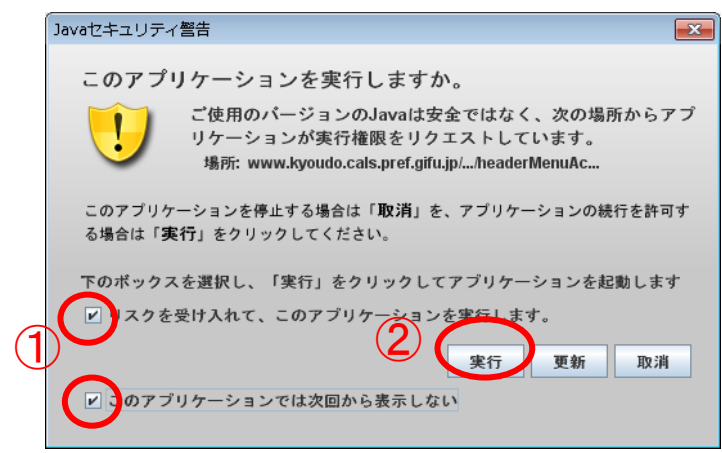

- 「リスクを受け入れて、このアプ リケーションを実行します。」の チェックボックスと「このアプ リケーションでは次回から表示 しない」のチェックボックスに チェックを入れます。
  - ② 「実行」ボタンをクリックします。

### 6. インターネットエクスプローラーの再起動

設定後インターネットエクスプローラーを再起動してご利用ください。

- ウィンドウの右上にある「×」をクリックし、全てのインターネットエクスプローラーを 終了する。
- インターネットエクスプローラーを起動する。

以上で、岐阜県市町村共同電子入札システムクライアントPCの Internet Explorer 9 の設定は終 了です。